## Microsoft Authenticator

## (Credenciais 2FA)

- 1 Ativando o salvamento na nuvem
- 2 Recuperando backup na nuvem

Ativar o salvamento em nuvem, permite a troca do aparelho ou desinstalação do aplicativo sem apagar a chave 2FA.

Nesses casos basta recuperar os dados da nuvem e a autenticação continuará válida.

Versão 1.0 (03/07/2024) - UGCS

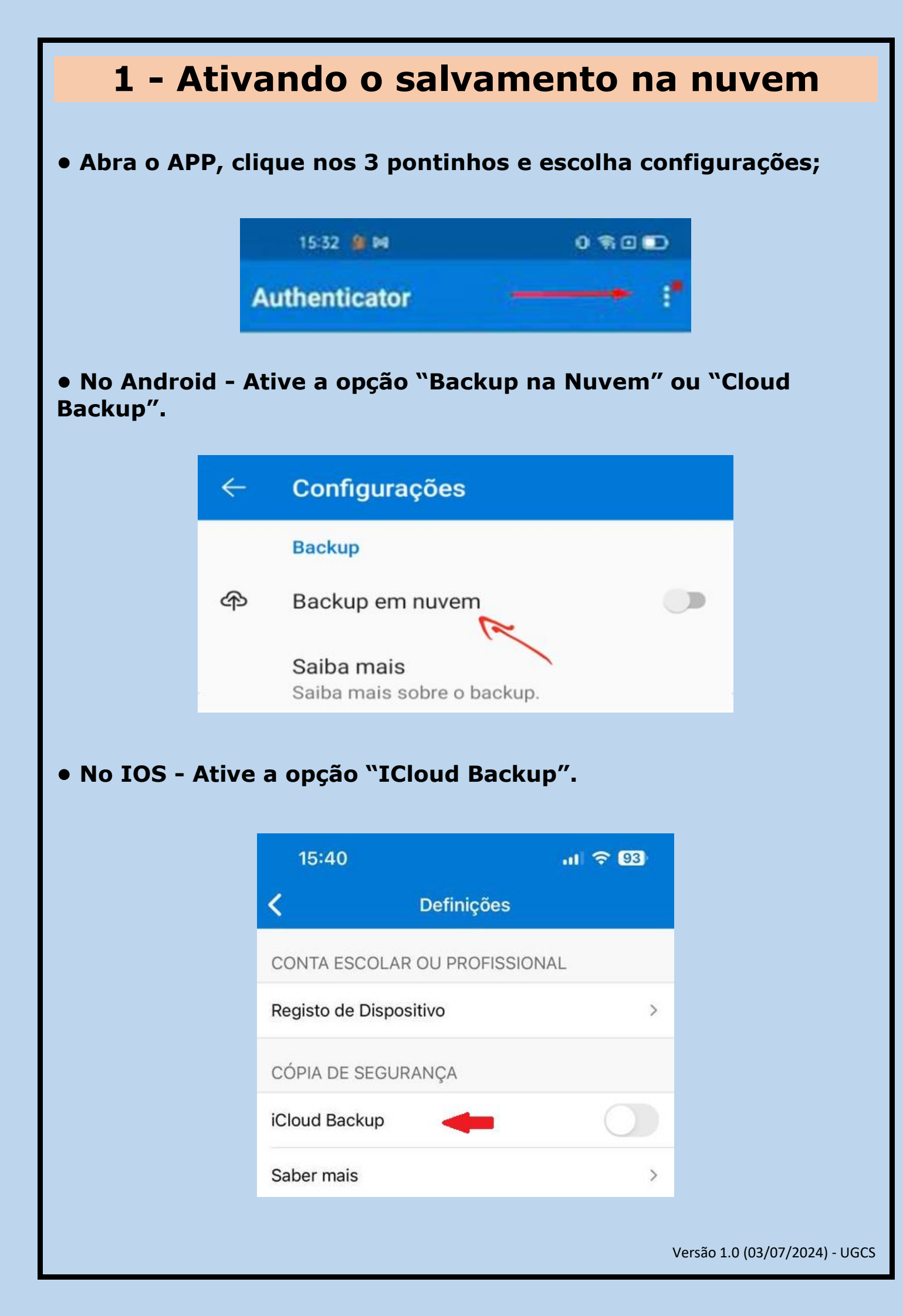

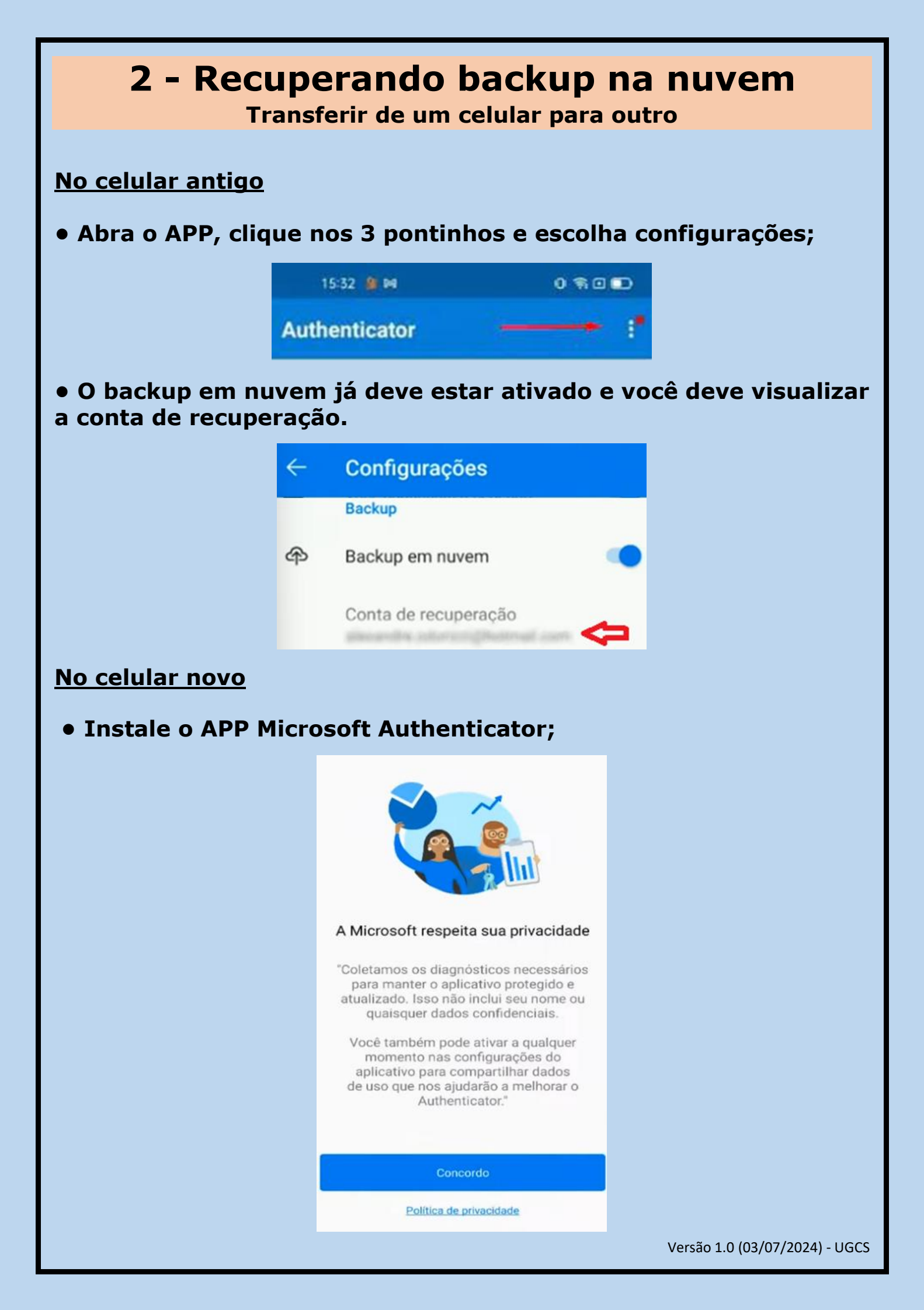

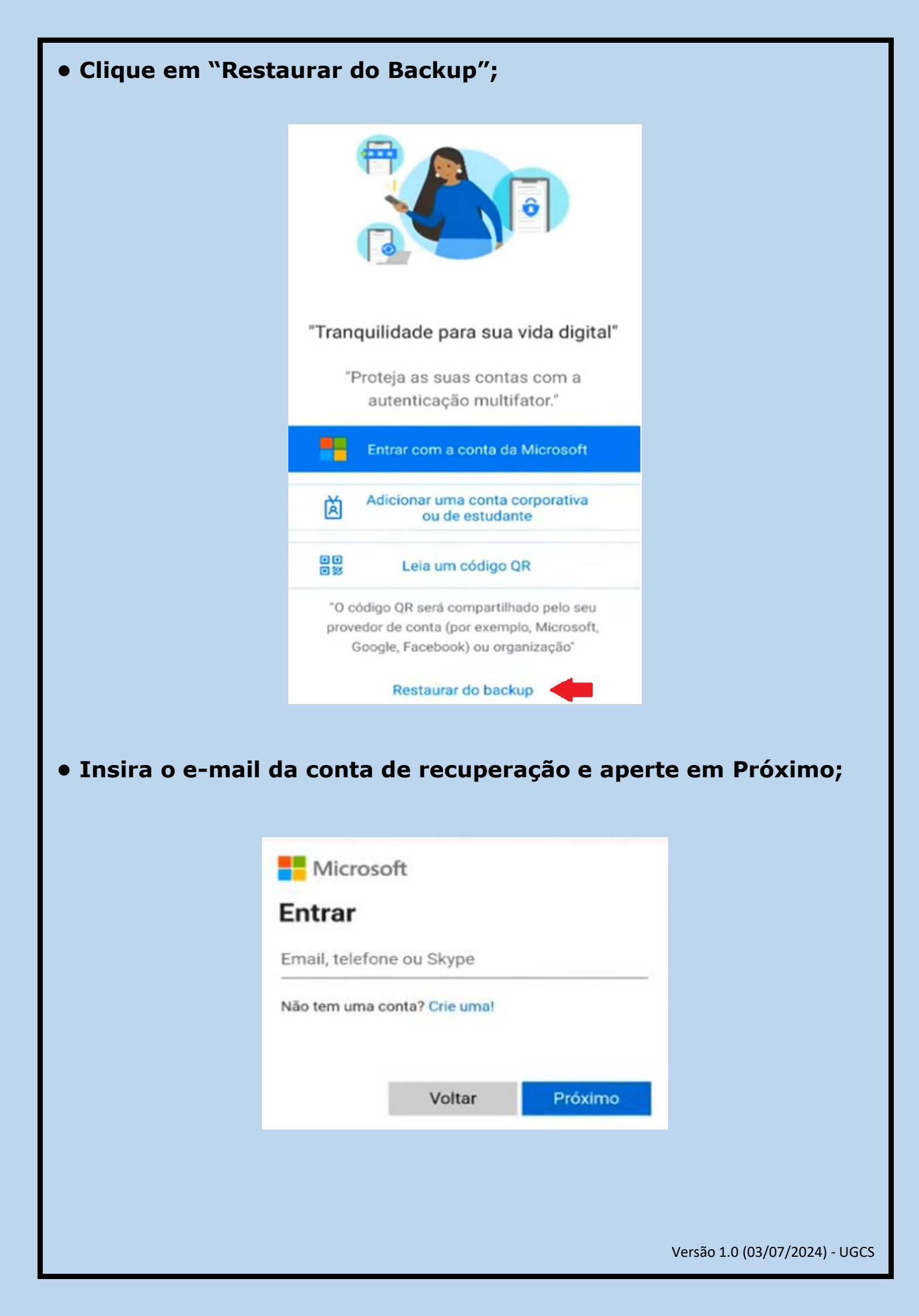

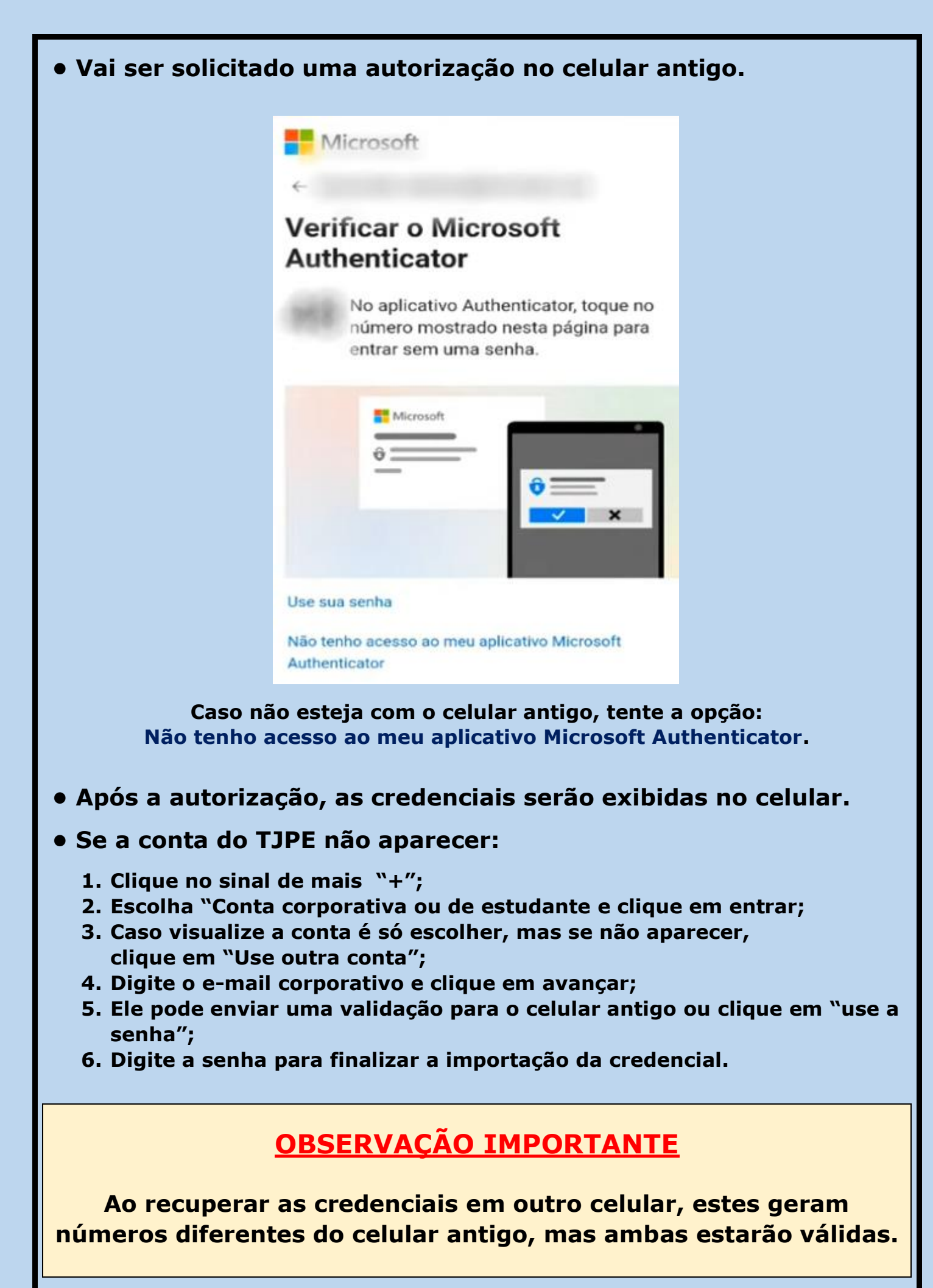

Versão 1.0 (03/07/2024) - UGCS